# Инструкция по переходу на ФФД 1.2.

В данной инструкции описаны действия по переходу на ФФД 1.2 на ПТК ККТ IRAS900К.

Обращаем внимание, что все действия должны производиться специалистами.

#### Используемые сокращения в тексте:

- ПТК программно-технический комплекс;
- ККТ контрольно-кассовая техника;
- ОФД оператор фискальных данных;
- ФФД формат фискальных документов;
- ФН фискальный накопитель;
- МГМ массогабаритный макет ФН(эмулятор ФН);
- ФНС Федеральная налоговая служба;
- ОИСМ оператор информационных систем маркировки;
- АС ОКП автоматизированная система обновления ключей проверки.

### Перечень действий.

1. Отправляем все фискальные документы с кассы в ОФД

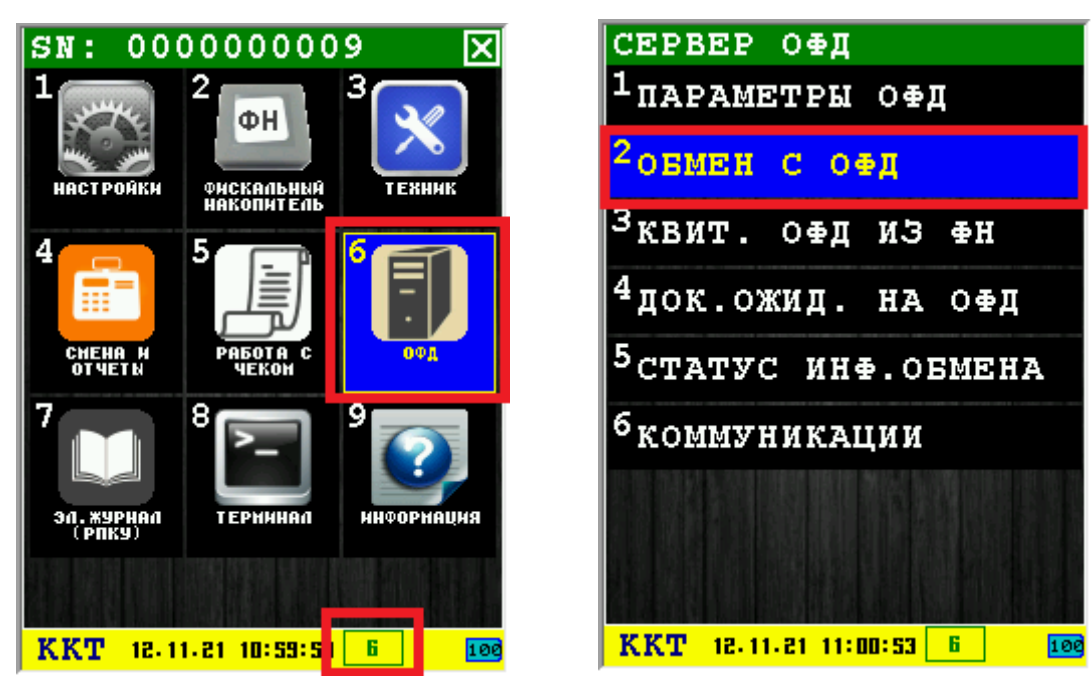

| OEME                                                                                        | ен З                                                                                                    | ABE                                                                                            | РШЕ:                                                                                      | H                                                                            |                      |
|---------------------------------------------------------------------------------------------|----------------------------------------------------------------------------------------------------|------------------------------------------------------------------------------------------------|-------------------------------------------------------------------------------------------|------------------------------------------------------------------------------|----------------------|
| НАЧАТА<br>ОТПРАВН<br>Начата<br>Отправн<br>Начата<br>Отправн<br>Начата<br>Отправн<br>ВСЕ дон | ОТПРАВІ<br>А ДОКУІ<br>ОТПРАВІ<br>А ДОКУІ<br>ОТПРАВІ<br>А ДОКУІ<br>ОТПРАВІ<br>А ДОКУІ<br>ОТПРАВІ<br>А ДОКУІ<br>УМЕНТЫ | КА ДОКУ<br>Нента 3<br>Ка доку<br>Нента 3<br>Ка доку<br>Нента 3<br>Ка доку<br>Нента 3<br>Отправ | НЕНТА<br>Наверше<br>Нента<br>Аверше<br>Нента<br>Аверше<br>Нента<br>Нента<br>Нента<br>Нены | 6 [401<br>HA<br>5 [184<br>HA<br>3 [184<br>HA<br>2 [276<br>HA<br>1 [220<br>HA | .)<br>))<br>))<br>)) |
|                                                                                             |                                                                                                    | 0                                                                                              |                                                                                           |                                                                              |                      |
| 요가 많을                                                                                       |                                                                                                    |                                                                                                | n                                                                                         |                                                                              |                      |
|                                                                                             |                                                                                                    |                                                                                                |                                                                                           |                                                                              |                      |
|                                                                                             |                                                                                                    |                                                                                                |                                                                                           |                                                                              |                      |

2. Выполняем закрытие архива ФН

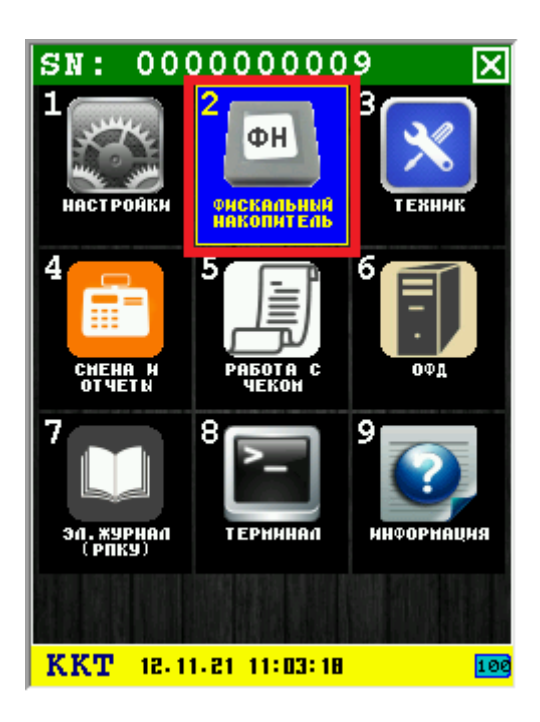

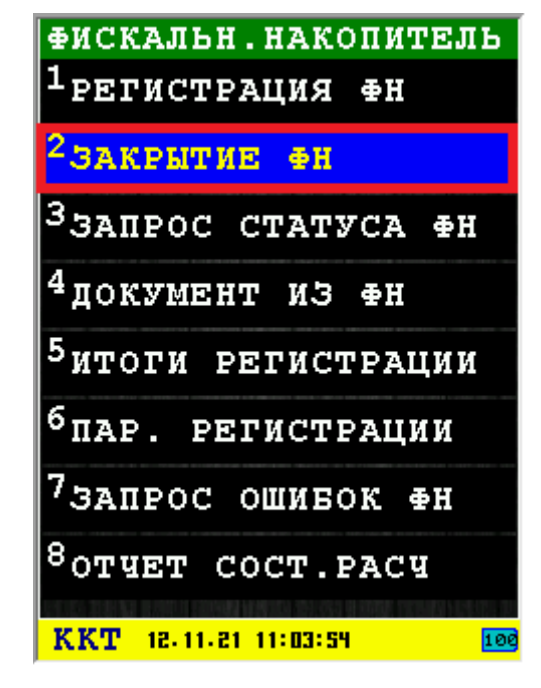

Вводим пароль 9999 :

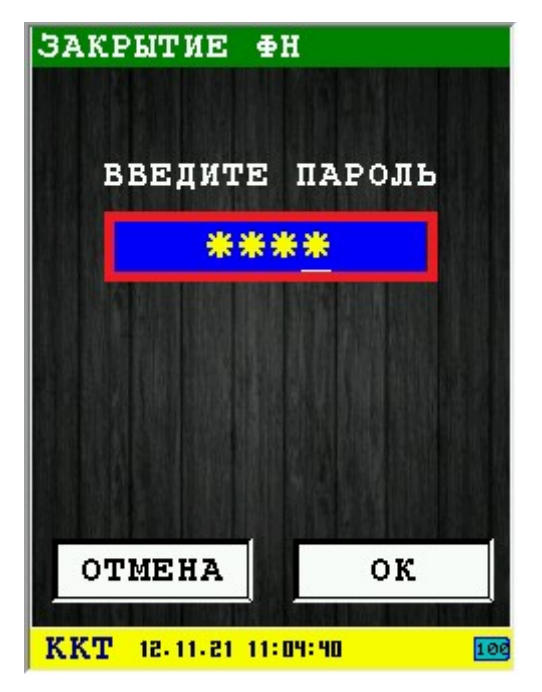

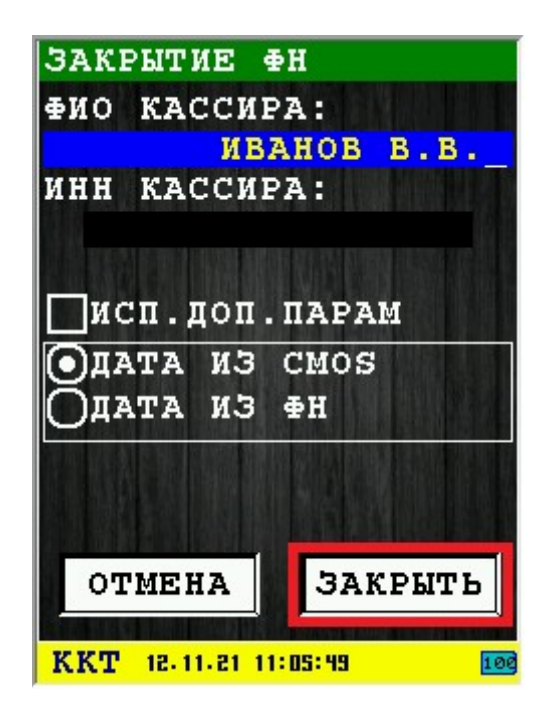

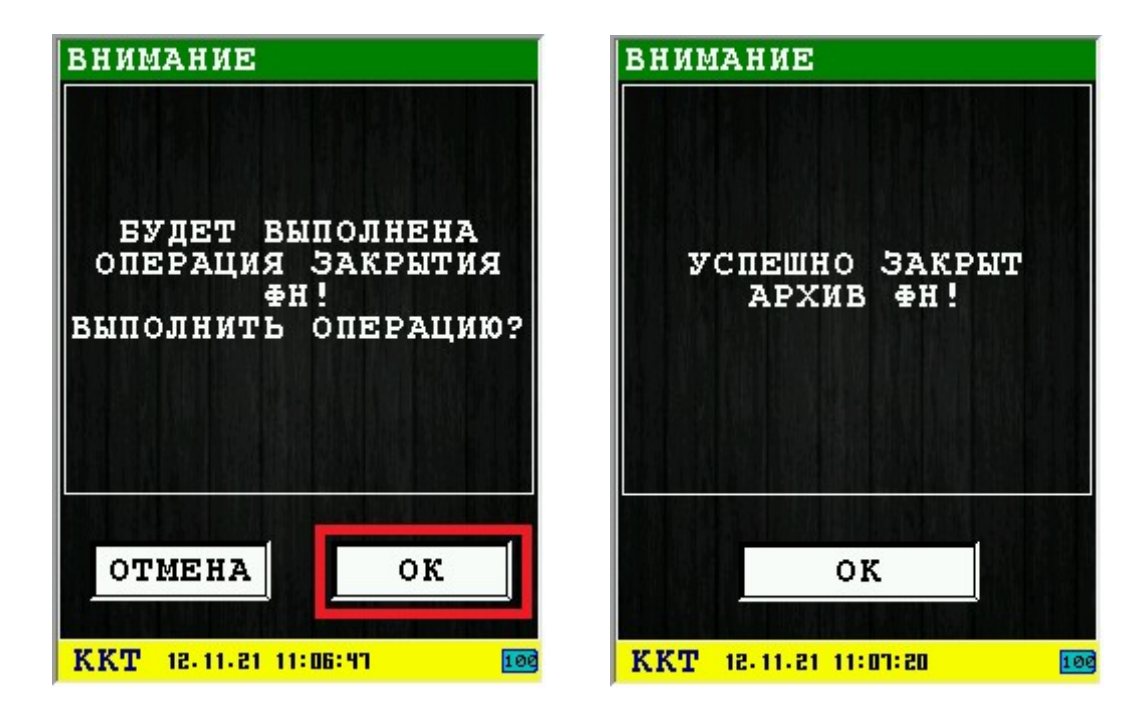

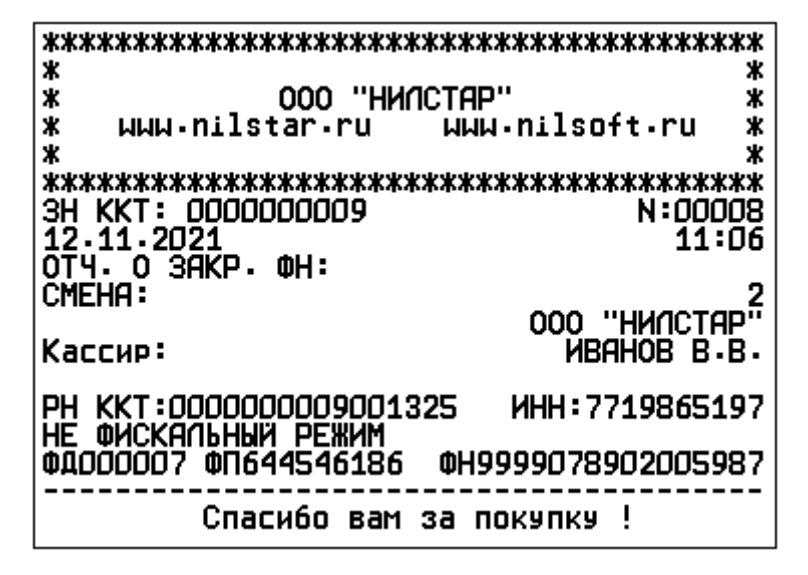

3. После закрытия архива ФН в кассе создается фискальный документ, его обязательно нужно отправить в ОФД

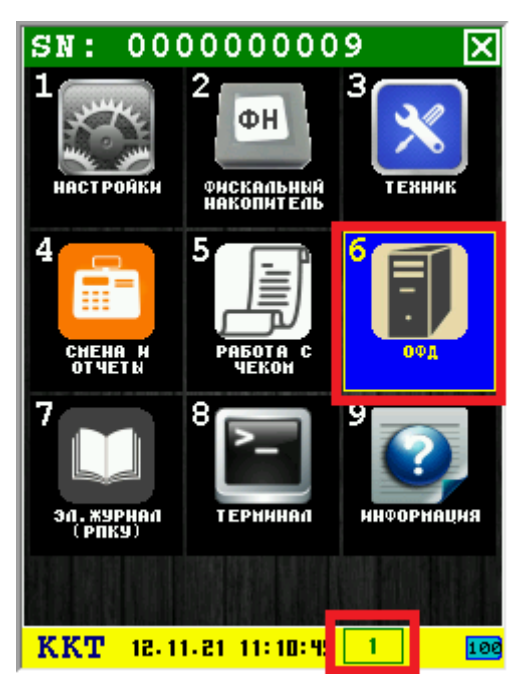

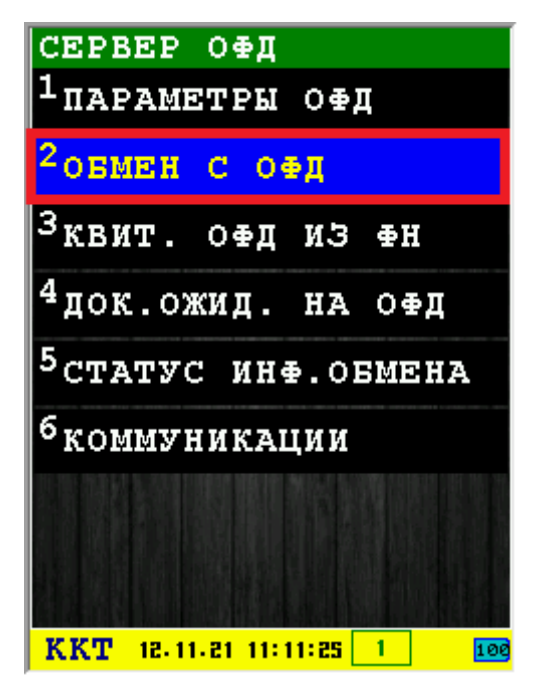

| ОБМЕН ЗАВЕРШЕН                                                                              |               |
|---------------------------------------------------------------------------------------------|---------------|
| НАЧАТА ОТПРАВКА ДОКУМЕНТА 1 [18<br>отправка документа завершена<br>все документы отправлены | 351           |
| oĸ                                                                                          |               |
|                                                                                             |               |
| KKT 12, 11, 21 11: 12:00                                                                    | <u>9</u> 0 10 |

Техническая поддержка <u>www.nilsoft.ru</u> +7(925)8892088

## 4. Снимаем старый ФН

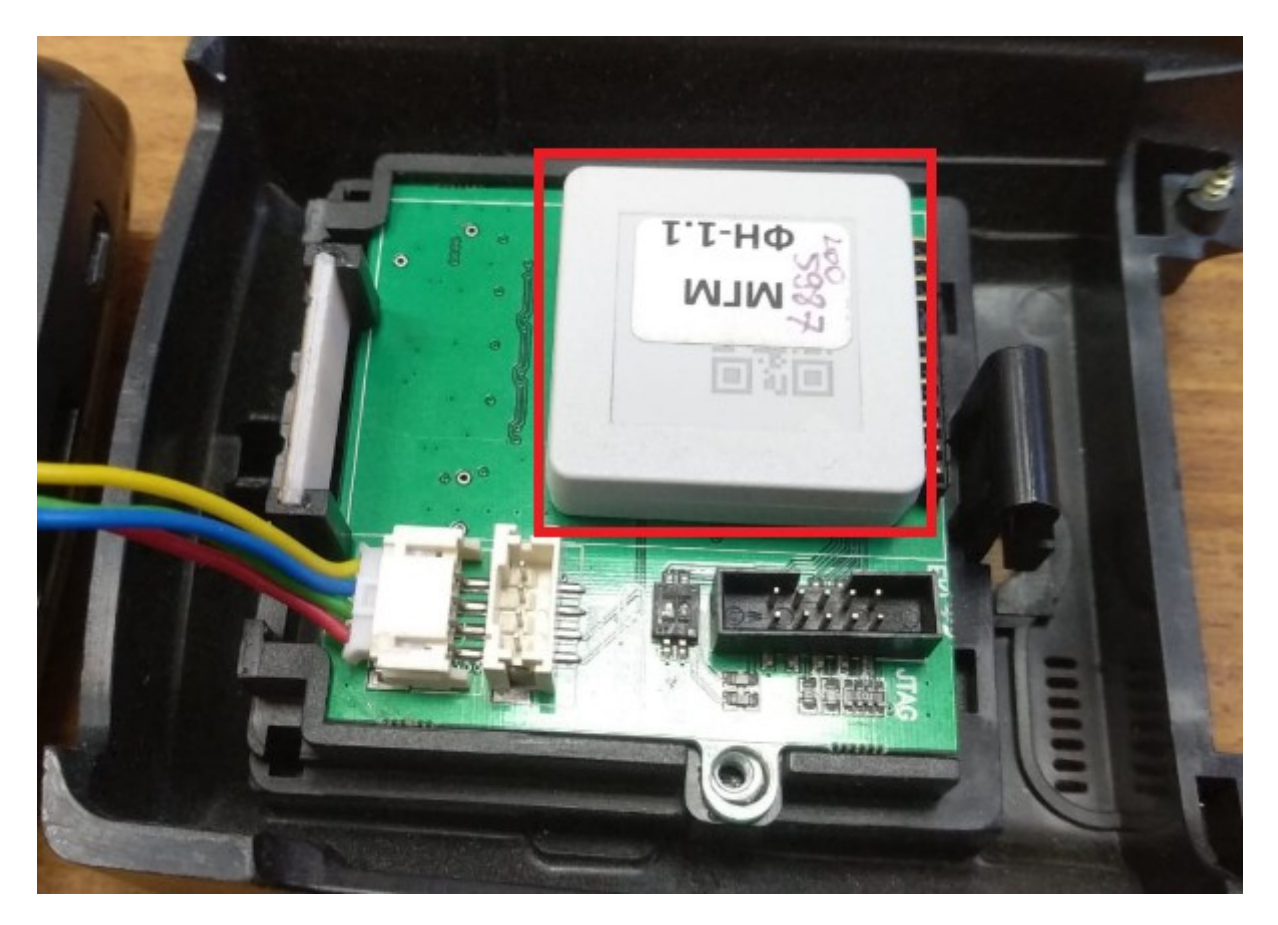

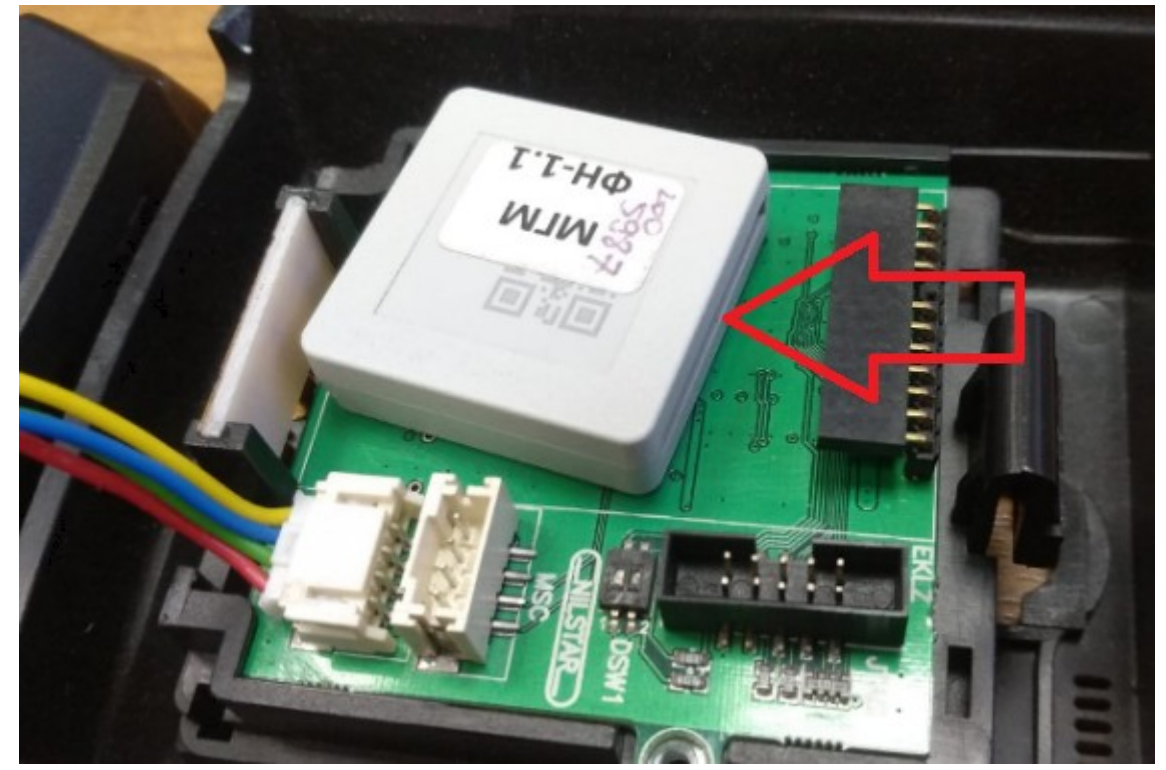

Техническая поддержка <u>www.nilsoft.ru</u> +7(925)8892088

### 5. Ставим новый ФН

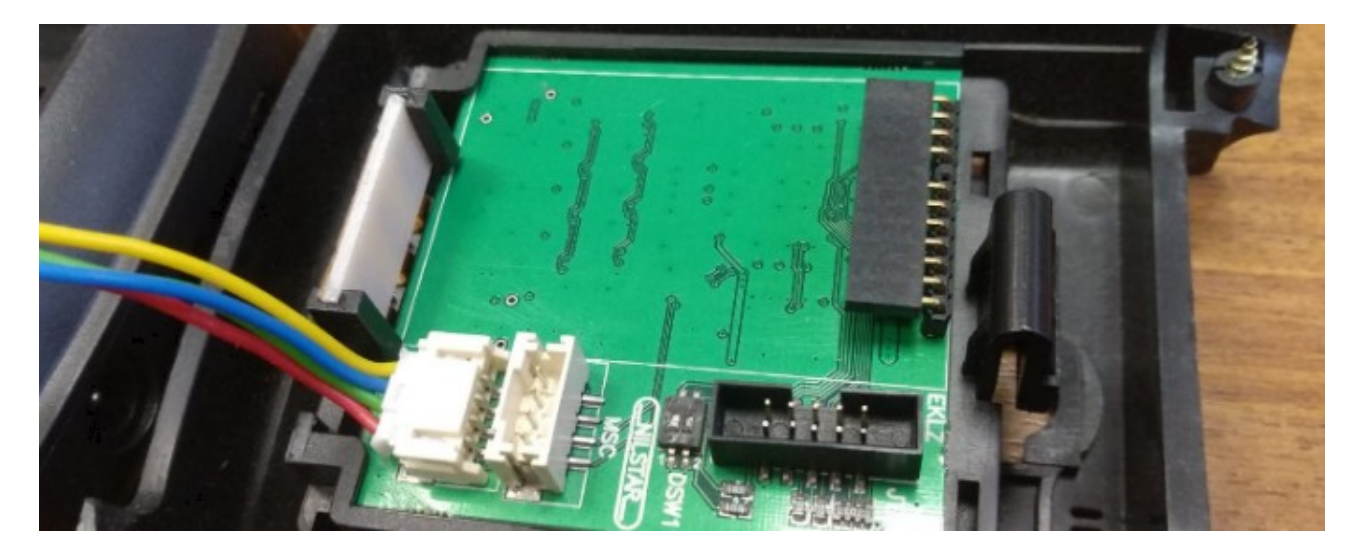

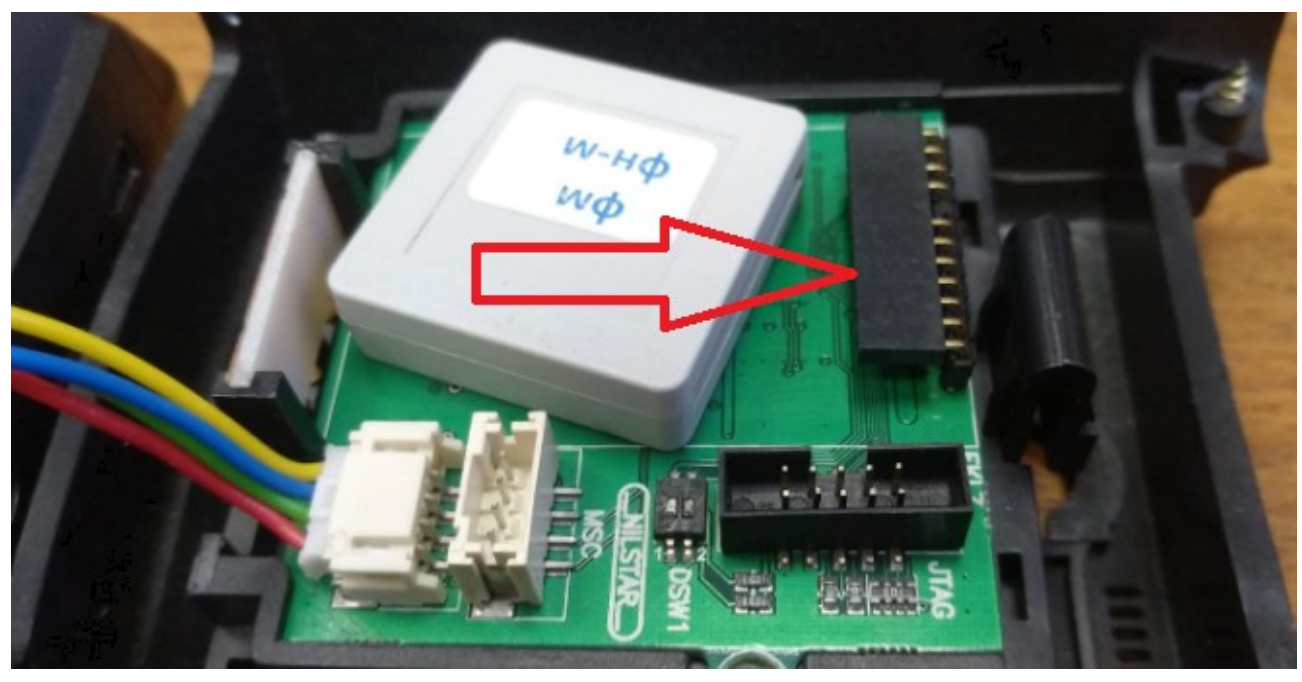

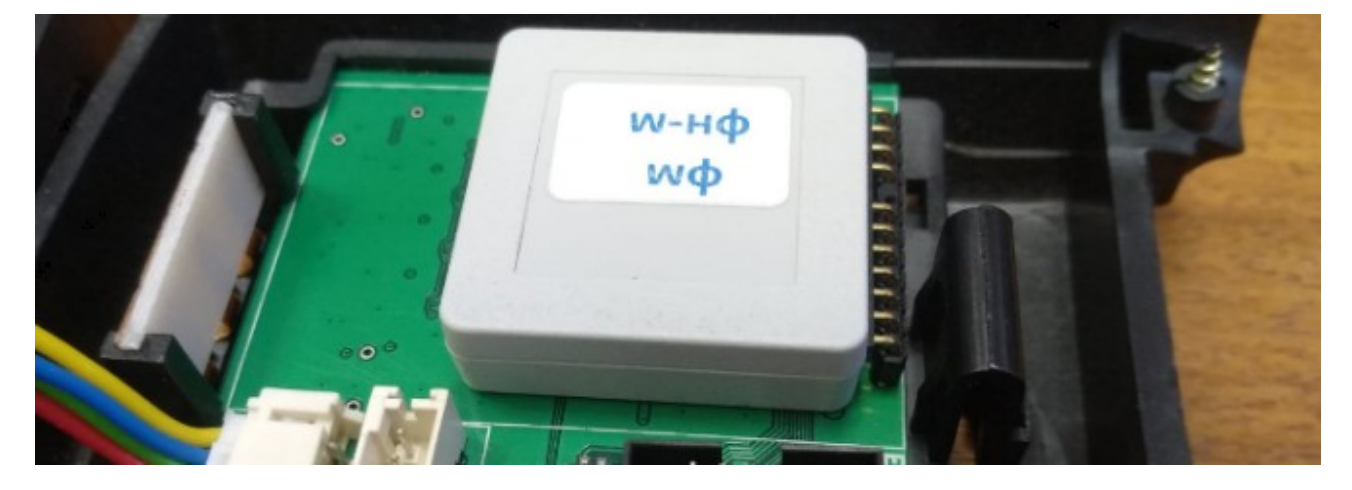

Техническая поддержка <u>www.nilsoft.ru</u> +7(925)8892088

6. В личном кабинете ФНС подаются данные о снятии с учета ПТК ККТ IRAS900К

7. Получаете комплект доработки - новый паспорт и шильдик с новым номером. Старый шильдик снимаем с кассы, наклеиваем новый

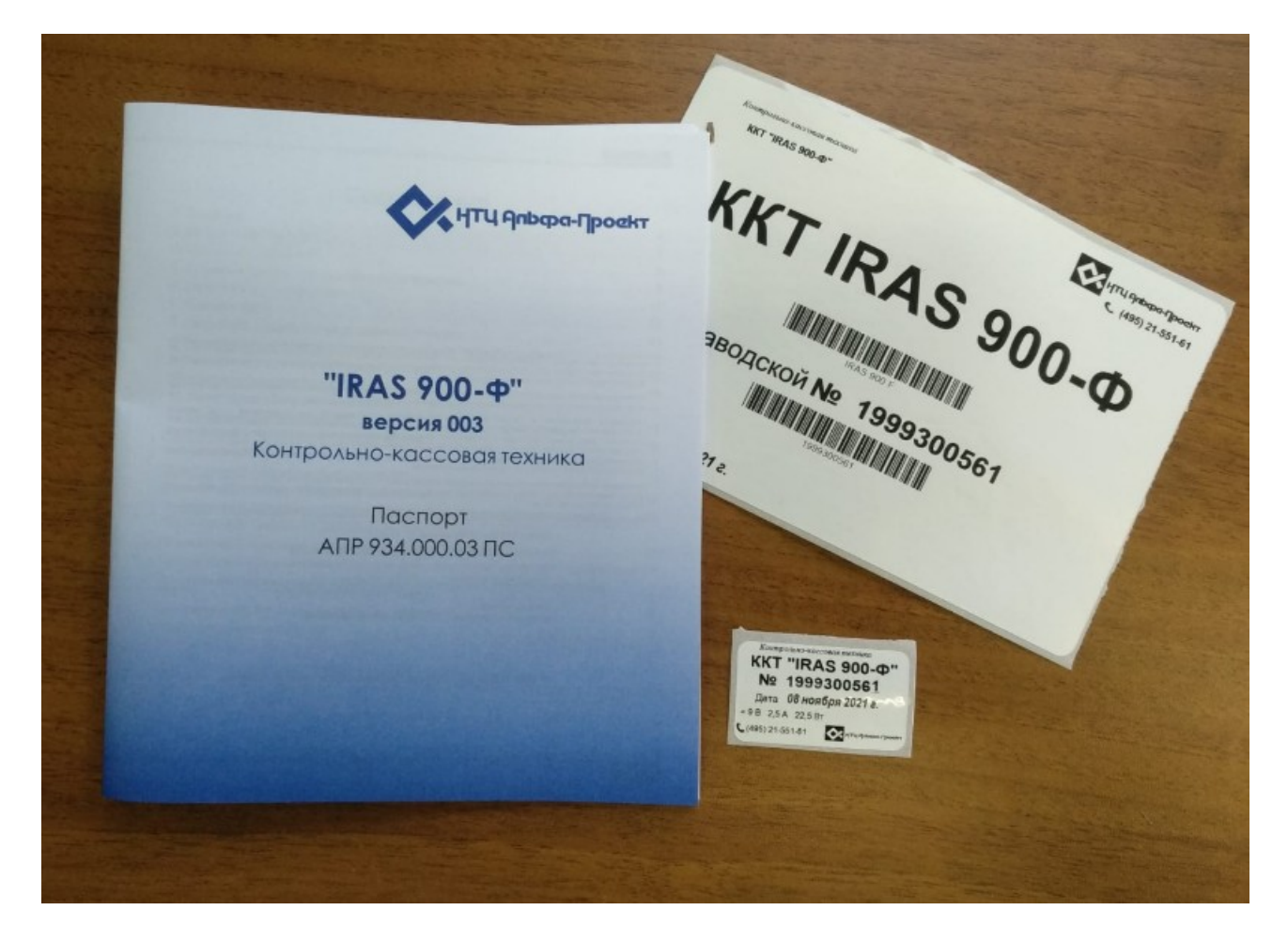

8. Постановка на учет в личном кабинете ФНС новой кассы IRAS 900-Ф, получаете новый регистрационный номер

9. Заключить(или переоформить) договор на передачу фискальных данных в ОФД

10. Обновляем торговое программное обеспечение на версии под ФФД 1.2

- 11. Обновляем сервисное программное обеспечение KKTIras
- 12. Обновляем операционную систему ProlinOS
- 13. Обновляем файл лицензии license.xml
- 14. Обновляем файл настроек settings.xml (если требуется)
- 15. Обновляем прошивку контроллера ФН на версии 01205хх
- 16. Контроллер ФН выводим из сервисного режима, потребуется код активации прошивки.
- 17. Устанавливаем заголовок/окончание чека
- 18. Устанавливаем параметры ОФД

19. Устанавливаем ОИСМ (адрес берете в ОФД)

20. Устанавливаем АС ОКП (подтянется автоматически, вводить не обязательно) и таймауты (например, 30 секунд)

21. Делаем регистрацию нового ФН. Обратите внимание, что если вы используете маркированные товары — потребуется при регистрации установить флаг ТМТ

22. Отправляем в ОФД документ о регистрации ФН